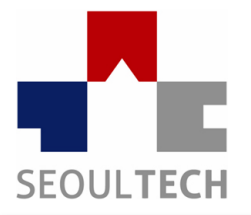

SeoulTech UCS Lab Ubiquitous Computing & Security Laboratory

# 컴퓨터보안 실습

## 워게임 연계형 웹해킹 문제 (NATAS) 실습

## 실습 목표

- 실습 내용 및 목표
  - 앞서 실습한 웹 분석 및 기초문제를 토대로
     연계형 웹해킹 문제를 실습한다.
  - 1-3 단계의 풀이시간은 5분, 4-5단계는 10분으로 하며 이후 풀이과정을 보고 학습한다.
  - 각 문제 풀이 및 과정 캡쳐 후 제출
    - kor\_moon@naver.com

# NATAS 준비

• 준비 및 URL 설명

http://natasX.natas.labs.overthewire.org

- X를 통해 각단계의 레벨 넘버를 입력하여 X단계문제 페이지로 접속
- 비밀번호는 문제를 풀면 다음 레벨 계정의 패스워드가
   주어지므로 해당 패스워드로 접속이 가능
- 시작
  - [Natas0]
  - Username: natas0
  - Password: natas0
  - URL: http://natas0.natas.labs.overthewire.org

 페이지 소스보기를 하면 주석으로 적혀 있는 패스워드를 발견할 수 있음

<html> <head><link rel="stylesheet" type="text/css" href="<u>http://www.overthewire.org/wargames/natas/level.css</u>"></head> <body> <hl>natasO</hl> <div id="content"> You can find the password for the next level on this page.

<!--The password for natas1 is gtVrDuiDfck831PqWsLEZy5gyDz1clto -->

</div>
</body>

</html>

#### • 마우스 이벤트가 막혀있으므로 다른 방법을 이용

|                | ( <b>v</b> )  | - 100                        |        |  |
|----------------|---------------|------------------------------|--------|--|
| 확장 프로그램(E)     |               | 방문 기록(H)                     | Ctrl++ |  |
| 작업 관리자(T)      | Shift+Esc     | 다운로드(D) Ctrl+<br>Chrome에 로그인 |        |  |
| 인터넷 사용정보 삭제(C) | Ctrl+Shift+삭제 |                              |        |  |
| 인코딩(E)         |               |                              |        |  |
| 소스 보기(0)       | Ctrl+U        | ' 설정(S)                      |        |  |
| 개발자 도구(D)      | Ctrl+Shift+I  | Chrome 정보(G)                 |        |  |
| 자바스크립트 콘슐(J)   | Ctrl+Shift+J  | 左号팀(F)                       |        |  |
|                |               | 문제 신고하기(R)                   |        |  |
|                |               | <b>∞</b> = (V)               |        |  |

<html>

<head><link rel="stylesheet" type="text/css" href="<u>http://www.overthewire.org/wargames/natas/level.css</u>"></head>
<body oncontextmenu="javascript:alert('right clicking has been blocked!');return false;">
</head>
<br/>
<br/>
<br/>
<br/>
<br/>
<br/>
<br/>
<br/>
<br/>
<br/>
<br/>
<br/>
<br/>
<br/>
<br/>
<br/>
<br/>
<br/>
<br/>
<br/>
<br/>
<br/>
<br/>
<br/>
<br/>
<br/>
<br/>
<br/>
<br/>
<br/>
<br/>
<br/>
<br/>
<br/>
<br/>
<br/>
<br/>
<br/>
<br/>
<br/>
<br/>
<br/>
<br/>
<br/>
<br/>
<br/>
<br/>
<br/>
<br/>
<br/>
<br/>
<br/>
<br/>
<br/>
<br/>
<br/>
<br/>
<br/>
<br/>
<br/>
<br/>
<br/>
<br/>
<br/>
<br/>
<br/>
<br/>
<br/>
<br/>
<br/>
<br/>
<br/>
<br/>
<br/>
<br/>
<br/>
<br/>
<br/>
<br/>
<br/>
<br/>
<br/>
<br/>
<br/>
<br/>
<br/>
<br/>
<br/>
<br/>
<br/>
<br/>
<br/>
<br/>
<br/>
<br/>
<br/>
<br/>
<br/>
<br/>
<br/>
<br/>
<br/>
<br/>
<br/>
<br/>
<br/>
<br/>
<br/>
<br/>
<br/>
<br/>
<br/>
<br/>
<br/>
<br/>
<br/>
<br/>
<br/>
<br/>
<br/>
<br/>
<br/>
<br/>
<br/>
<br/>
<br/>
<br/>
<br/>
<br/>
<br/>
<br/>
<br/>
<br/>
<br/>
<br/>
<br/>
<br/>
<br/>
<br/>
<br/>
<br/>
<br/>
<br/>
<br/>
<br/>
<br/>
<br/>
<br/>
<br/>
<br/>
<br/>
<br/>
<br/>
<br/>
<br/>
<br/>
<br/>
<br/>
<br/>
<br/>
<br/>
<br/>
<br/>
<br/>
<br/>
<br/>
<br/>
<br/>
<br/>
<br/>
<br/>
<br/>
<br/>
<br/>
<br/>
<br/>
<br/>
<br/>
<br/>
<br/>
<br/>
<br/>
<br/>
<br/>
<br/>
<br/>
<br/>
<br/>
<br/>
<br/>
<br/>
<br/>
<br/>
<br/>
<br/>
<br/>
<br/>
<br/>
<br/>
<br/>
<br/>
<br/>
<br/>
<br/>
<br/>
<br/>
<br/>
<br/>
<br/>
<br/>
<br/>
<br/>
<br/>
<br/>
<br/>
<br/>
<br/>
<br/>
<br/>
<br/>
<br/>
<br/>
<br/>
<br/>
<br/>
<br/>
<br/>
<br/>
<br/>
<br/>
<br/>
<br/>
<br/>
<br/>
<br/>
<br/>
<br/>
<br/>
<br/>
<br/>
<br/>
<br/>
<br/>
<br/>
<br/>
<br/>
<br/>
<br/>
<br/>
<br/>
<br/>
<br/>
<br/>
<br/>
<br/>
<br/>
<br/>
<br/>
<br/>
<br/>
<br/>
<br/>
<br/>
<br/>
<br/>
<br/>
<br/>
<br/>
<br/>
<br/>
<br/>
<br/>
<br/>
<br/>
<br/>
<br/>
<br/>
<br/>
<br/>
<br/>
<br/>
<br/>
<br/>
<br/>
<br/>
<br/>
<br/>
<br/>
<br/>
<br/>
<br/>
<br/>
<br/>
<br/>
<br/>
<br/>
<br/>
<br/>
<br/>
<br/>
<br/>
<br/>
<br/>
<br/>
<br/>

<!--The password for natas2 is ZluruAthQk7Q2MqmDeTiUij2Zv#y2mBi --> </div </body> </html>

해당 페이지에서는 패스워드를 찾을 수 없으므로
 다른 페이지를 찾아봐야 함

<html> <head><link rel="stylesheet" type="text/css" href="<u>http://www.overthewire.org/wargames/natas/level.css</u>"></head> <body> <hl>natas2</hl> <div id="content"> There is nothing on this page <img src="<u>files/pixel.png</u>"> </div> </body></html>

- 페이지에는 표시가 되지 않았지만 이미지가 하나 링크되어 있음(패스워드와 관련이 없음)
- 하지만 파일경로 주소를 유추할수 있음

C natas2.natas.labs.overthewire.org/files/users.txt □ 위키독스 □ WEBFOLDER □ /unpacker/ □ jsunpack □ shellcode\_2\_exe # username:password alice:BYNdCesZqW bob:iw2ueICLvT charlie:G5vCxkVV3m natas3:sJIJN#6ucpu6HPZ1ZAchaDtwd7oGrD14 eve∶zo4mJ₩vNi2 mallory:9urtcpzBmH

#### 구글봇이 크롤링을 하지 못하는 까닭으로 대표적인 것은 robots.txt 파일이 있음

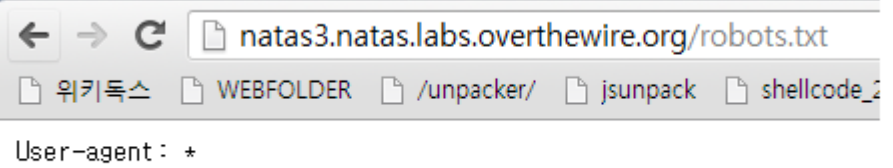

User-agent: \* Disallow: /s3cr3t/

#### 접근하지 못하게 설정되어 있는 디렉토리가 하나 이고 디렉터리에 있는 user.txt 파일을 오픈하면 계정정보가 존재

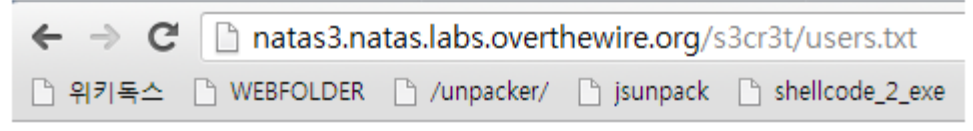

natas4:Z9tkRkWmpt9Qr7XrR5jWRkg0U901swEZ

natas4.shtml 파일에 접근이 금지 되었고 접근 할 수 있는 방법은 natas5 계정의 문제 도메인을 통해서만 접근이 가능하다고 함

natas5의 패스워드를 모르기 때문에 해당 페이지에 접속한 것으로 위 말은 말이 되지 않는다. 그렇다면 간단하게 패킷을 조작하여 natas5의 도메인인것으로 위장

GET / HTTP/1.1 Host: natas4.natas.labs.overthewire.org Proxy-Connection: keep-alive Cache-Control: max-age=0 Authorization: Basic bmF0YXM00lo5dGtSaldtcHQ5UXI3WHJSNWpXUmtnT1U5MDFzd0Va Accept: text/html,application/xhtml+xml,application/xml;q=0.9,\*/\*;q=0.8 User-Agent: Mozilla/5.0 (Windows NT 6.1; WOW64) AppleWebKit/537.36 (KHTML, like Gecko) Chrome/27.0,1453.116 Safari/537.36 Referer: http://natas5.natas.labs.overthewire.org/ Accept-Language: ko-KR,ko;q=0.8,en-U5;q=0.6,en;q=0.4 Cookie: \_\_utma=176859643.1742905105.1372047281.1372047281.1372047281.1; \_\_utmb=176859643.15.10.1372047281; \_\_utmc=176859643; \_\_utmz=176859643.1372047281.1.1.utmcsr=google[utmccn=(organic)]utmcmd=organic[utmctr=(not%20provided)

http 헤더를 보면 referer 필드가 존재한다. 해당 필드는 접속 페이지 이전에 어디서 접속하였는지 표시해주는 필드이다. 그러므로 해당 필드를 natas5의 문제 도메인으로 조작 하여 접속함

#### 엑세스를 요구하며 로그인페이지가 나옴

로그인을 해서 들어왔는데 로그인이 되지 않았다면 우리는 두 가지를 경우를 생각할 수 있음

- 쿠키의 로그인을 판별하는 어떤 변수의 값이 잘못 설정된 경우
- 로그인 세션이 해제된 경우

#### 1차로 쿠키값을 확인

| <ul> <li>loggedin   natas5.natas.labs.overthewire.org</li> </ul> |                                   |      |          |               |  |  |
|------------------------------------------------------------------|-----------------------------------|------|----------|---------------|--|--|
| ▶쿠키 금지시키기 효쿠키 지우기 ♬읽기 전용으로 설정하기                                  |                                   |      |          |               |  |  |
| 15                                                               | 이                                 |      |          |               |  |  |
| 도메인                                                              | natas5.natas.labs.overthewire.org |      |          |               |  |  |
| 경로                                                               | /                                 |      |          |               |  |  |
| 기한                                                               | 24/06/2014 02:01 PM               |      |          |               |  |  |
| Host only                                                        | <b>V</b>                          | 세션 🔽 | Secure 🗖 | HTTP 전용 🔲     |  |  |
|                                                                  |                                   |      |          | 쿠키 변경 사항 적용하기 |  |  |

loggedin 라는 쿠키변수의 값이 0이기 때문에 1로바꾸어 유효하게 만들어 다시 페이지를 불러옴

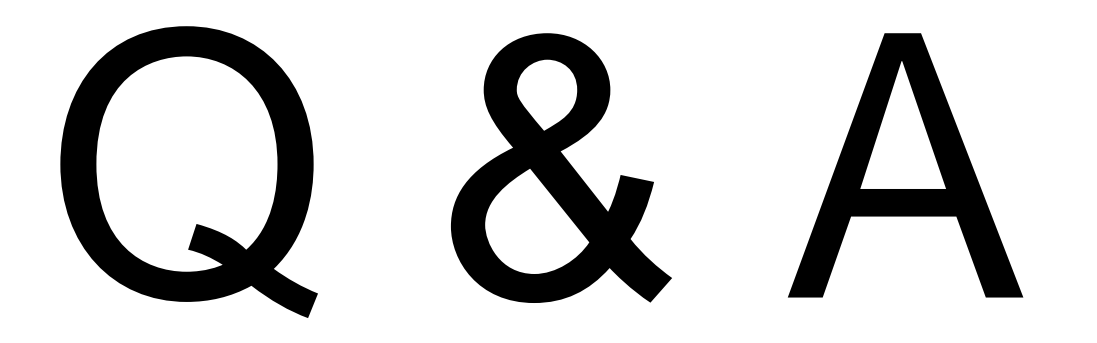